**Configuration Procedure** 

## ESP302-J

### ESP Motion Controller Configuration Procedure for Joystick Accessory

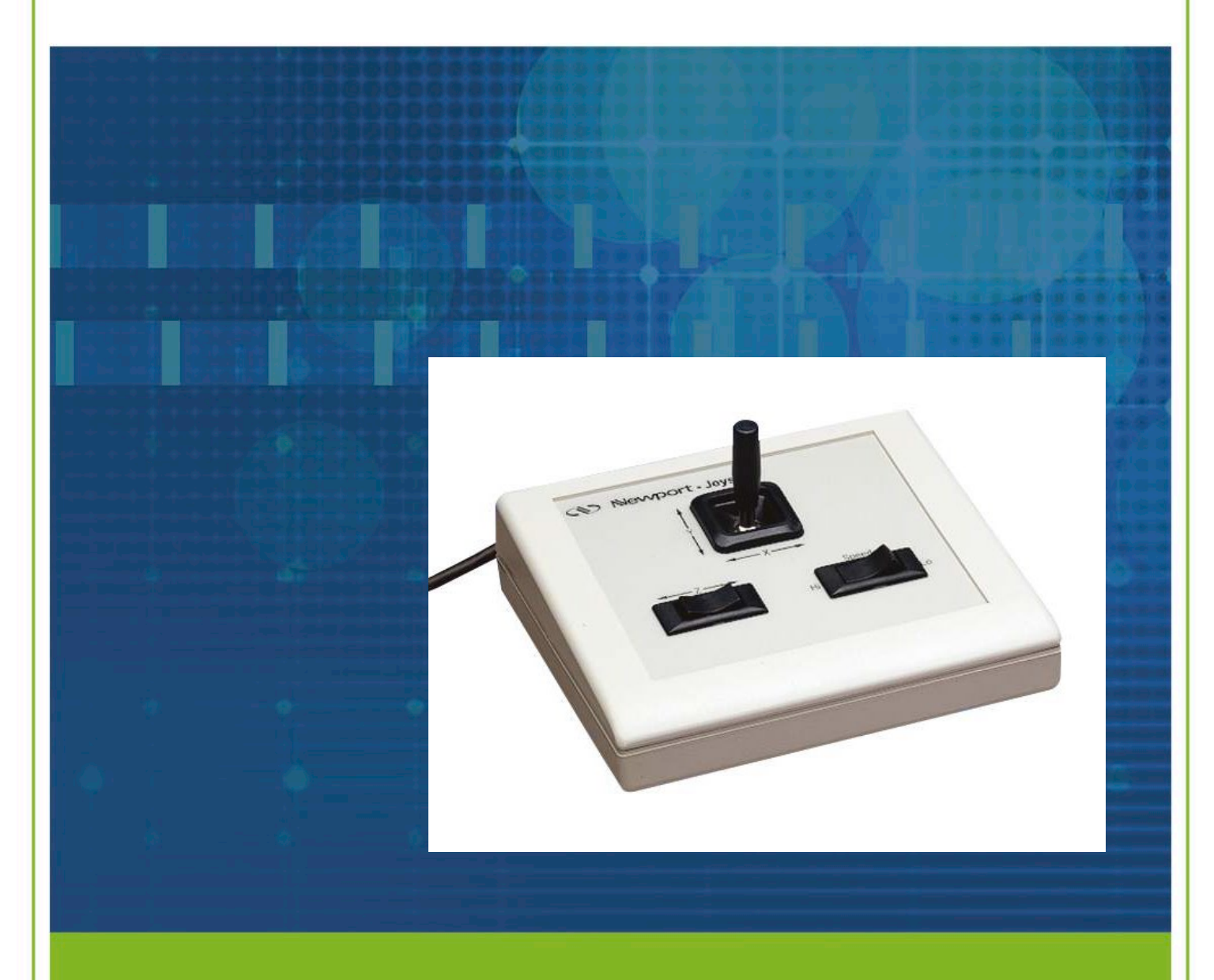

1771 Deere Avenue Irvine, CA 92606 United States +1 (949)-863-3144 FAX: +1 (949)-253-1680 WWW.NEWPORT.COM

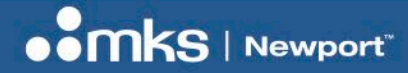

**Configuration Procedure** 

#### **Revision history**

| Revision | Revision date | Description of change | Prepared by | Approved by |
|----------|---------------|-----------------------|-------------|-------------|
| Rev0     | June. 2024    | Initial document      | G. WIERNASZ | P. QUENON   |
|          |               |                       |             |             |
|          |               |                       |             |             |

Copyright © 2024 by MKS Instruments, Inc.

Original instructions.

All rights reserved. No part of this work may be reproduced or transmitted in any form or by any means, electronic or mechanical, including photocopying and recording, or by any information storage or retrieval system, except as may be expressly permitted in writing by MKS Instruments, Inc. This document is provided for information only, and product specifications are subject to change without notice. Any change will be reflected in future publishing.

mksinst<sup>™</sup> is a trademark of MKS Instruments, Inc.

Newport<sup>™</sup> is a registered trademark of MKS Instruments, Inc., Andover, MA

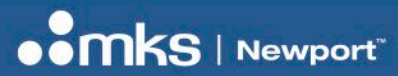

### **Table of Contents**

| 1  | S    | ystem  | Requirements for Uploading Configuration Files             | 4  |
|----|------|--------|------------------------------------------------------------|----|
| 2  | N    | ewpor  | t Corp. World Wide Web Server                              | 4  |
| 3  | Te   | echnic | al Support                                                 | 4  |
| 4  | Н    | ow To  | Configure ESP Controllers For Joystick Accessory Operation | 5  |
|    | 4.1  | OVE    | ERVIEW                                                     | 5  |
|    | 4.2  | Con    | nection                                                    | 5  |
|    | 4.3  | Logi   | n                                                          | 6  |
|    | 4.4  | UPL    | OADING THE CONFIGURATION FILES                             | 6  |
|    | 4.5  | HOV    | N TO ENABLE AND DISABLE THE JOYSTICK                       | 8  |
|    | 4.   | 5.1    | Overview                                                   | 8  |
|    | 4.   | 5.2    | Program Files menu                                         | 8  |
|    | 4.   | 5.3    | Terminal mode                                              | 9  |
|    | 4.   | 5.4    | LCD Front panel                                            | 11 |
|    | 4.6  | HOV    | N TO AUTOMATICALLY ENABLE JOYSTICK ON START-UP             | 12 |
|    | 4.7  | HOV    | N TO CHANGE JOYSTICK MOTION DIRECTION                      | 15 |
|    | 4.8  | HOV    | N TO SET JOYSTICK HIGH/LOW SPEEDS                          | 16 |
|    | 4.   | 8.1    | Program files menu                                         | 17 |
|    | 4.   | 8.2    | Terminal mode                                              | 18 |
|    | 4.   | 8.3    | LCD Front Panel                                            | 19 |
| Se | rvic | e Forn | n                                                          | 21 |

**Configuration Procedure** 

#### ESP302-J

## **1** System Requirements for Uploading Configuration Files

ESP302 web interface is compatible with Windows 7 and above.

### 2 Newport Corp. World Wide Web Server

You can access a variety of Newport Corporation information sources via the Newport Web Server, http://www.newport.com.

## **3 Technical Support**

Please review the User's Manual first if you are experiencing difficulties with the product. The following Technical Support information is listed below if you still need help.

North America & Asia Newport Corporation 1791 Deere Ave. Irvine, CA 92606, USA

Sales Tel.: +1 (949)-863-3144 e-mail: sales@newport.com

Technical Support Tel.: +1 (949)-863-3144 e-mail: tech@newport.com

Service, RMAs & Returns Tel.: +1 (949)-863-3144 e-mail: service@newport.com

#### Europe

MICRO-CONTROLE Spectra-Physics S.A.S 7 rue des Plantes 45340 Beaune-la-Rolande France **Sales Europe (EMEAI)** Tel.: +49 (0) 6151-708-0 e-mail: germany@newport.com **Sales France** Tel.: +33 (0)1 60 91 68 68 e-mail: france@newport.com

**Sales UK** Tel.: +44 (0)1235 432 710 e-mail: uk@newport.com

Technical Support e-mail: tech europe@newport.com

Service & Returns

Tel.: +33 (0)2 38 40 51 55 DST-BEA-RMA-service@newport.com

## 4 How To Configure ESP Controllers For Joystick Accessory Operation

#### 4.1 OVERVIEW

Individual configuration files have to be uploaded to the controller using the ESP302 web interface.

The objective is to upload the joystick configuration files (.esp) which contain commands that will assign designated motion axes to joystick Digital Input/Output (DIO) bits in the motion controller.

The joystick configuration files are available in the Newport website (https://www.newport.com) searching by product's model number.

Newport's ESP controller accepts ASCII character commands to facilitate individual axis configuration. Please refer to the ESP controller User's Manuals for specific usage of each command.

## **Note** ONCE THE JOYSTICK IS ENABLED, ASSIGNED AXES AND DIGITAL I/O WILL NOT BE AVAILABLE FOR GENERAL USE (e.g., INDEPENDENT MOVES)

#### 4.2 Connection

Connect the joystick's Sub-D connector to the GPIO port of the ESP302.

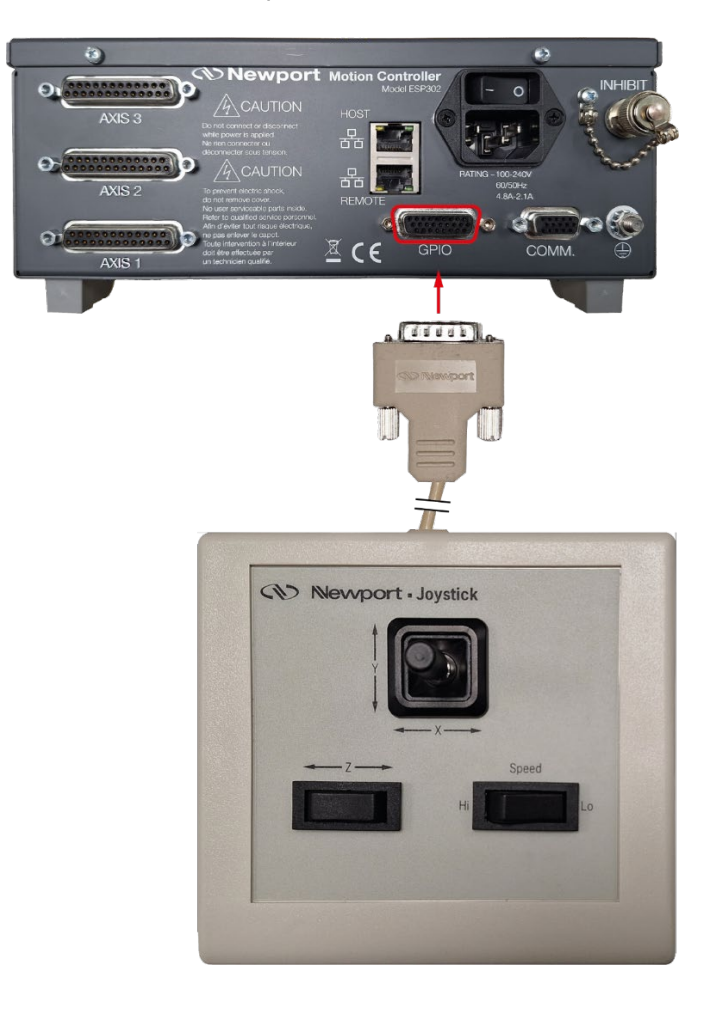

#### 4.3 Login

Once connected to the ESP302 controller, power up the controller and wait for complete initialization.

- 1. Open an Internet browser and connect to http://192.168.254.254 (or the appropriate IP).
- 2. Enter:
  - Username
  - Password
  - Role: select Administrator

#### Note

Administrator access is required to configure the joystick.

3. Click on **SIGN IN** button to login.

| ESP302 - Login                      | x +                                                                                                    |         | ~   | - 0 | ×       |
|-------------------------------------|----------------------------------------------------------------------------------------------------|---------|-----|-----|---------|
| $\leftarrow \rightarrow \mathbf{G}$ | 0 & 192.168.254.254                                                                                                    | 120 % 🔂 | ⊘ ⊻ | ۵ 2 | =       |
|                                     | CESP302 Motion Controller / Driver   Device: ESP-9380   Username: Administrator   Dassword: Image: Image: | 10      | Har |     | - Aller |

### 4.4 UPLOADING THE CONFIGURATION FILES

• In the Files / Program files section click on UPLOAD FILE button.

| ESP302 - Program files × +                                           |             | $\sim$   | - 0                         | $\times$       |
|----------------------------------------------------------------------|-------------|----------|-----------------------------|----------------|
| $\leftarrow$ $\rightarrow$ C O $\&$ 192.168.254.254                  | 110%        | $\odot$  | ⊻ @ ੬                       | =              |
| System Controller Files Front panel Terminal Documentation           |             |          | [ Administrate              | r logout       |
| Program files Configuration files Log files                          |             |          |                             |                |
| Program files                                                        | Text editor | Û        | Z X                         |                |
| 1.8 Gb free / 1.9 Gb total Display as listing DOWNLOAD AS ZIP        |             |          |                             |                |
|                                                                      |             |          |                             |                |
| CYCLE1.esp CYCLE2.esp My.esp                                         |             |          |                             |                |
|                                                                      |             |          |                             |                |
| New history New history 2021-09-24.esp 2021-01-19.esp 2024-03-06.esp |             |          |                             |                |
| , i i i i i i i i i i i i i i i i i i i                              |             |          |                             |                |
| ESP302 Motion Controller / Driver - ESP-9380                         |             | © 2021 N | swport Corporation. All rig | phis reserved. |

#### ESP302-J

**Configuration Procedure** 

• Select the previously downloaded configuration files from https://www.newport.com and click on **Open** button (must be repeated for each file).

| C Open                                                                                                    |                    |                    |            | $\times$ |
|----------------------------------------------------------------------------------------------------|--------------------|--------------------|------------|----------|
| $\leftarrow ~~ \rightarrow ~~ \uparrow$ 📜 $\rightarrow$ This PC $\rightarrow$ Local Disk (C:) $\rightarrow$ ESP302-J_Configuration_Files | ~ Ŭ                | Search ESP302-J_Co | nfiguratio | <i>م</i> |
| Organize  New folder                                                                                                    |                    |                    | •          | ?        |
| JoystickON.esp                                                                                                    |                    |                    |            |          |
| File name: JoystickON.esp                                                                                                    | ~                  | All files (*.*)    |            | $\sim$   |
|                                                                                                    | Upload from mobile | Open               | Cancel     |          |

• Wait for complete Upload of the file.

| ration mes Log mes                             |                               |                                               |           | Text editor |
|------------------------------------------------|-------------------------------|-----------------------------------------------|-----------|-------------|
|                                                | RUN PROGRAM                   | KILL PROGRAMS                                 |           |             |
| Display as listing                             | DOWNLOAD AS ZIP               | UPLOAD FILE                                   |           |             |
|                                                | Upload<br>Please wait while « | <b>d in progress</b><br>JoystickON.esp » is u | iploaded. |             |
| CYCLE2.esp                                     |                               |                                               |           |             |
|                                                |                               |                                               |           |             |
|                                                |                               | _                                             | _         |             |
| New history New his<br>2021-10-19.esp 2024-03- | story<br>06.esp               |                                               |           |             |

The controller now contains the programs that will enable / disable joystick operation and assign motion axes to joystick Digital Input/Output (DIO) bits channels.

The programs are stored in non-volatile flash memory inside the controller, therefore, it is no longer necessary to repeat this process.

Once stored, the programs can only be erased.

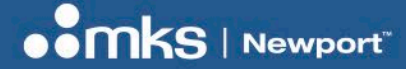

**Configuration Procedure** 

#### 4.5 HOW TO ENABLE AND DISABLE THE JOYSTICK

#### 4.5.1 Overview

To activate or deactivate the joystick, simply run the activation (JoystickON.esp) or deactivation (JoystickOFF.esp) programs.

Three activation / deactivation methods are available:

- Using the Files/Program files menu of the web interface.
- Using the **Terminal** mode of the web interface.
- Using the LCD front panel of the ESP302 controller.

#### 4.5.2 Program Files menu

In the Files / Program files window:

- 1. Select the program to run.
- 2. Click the RUN PROGRAM button.

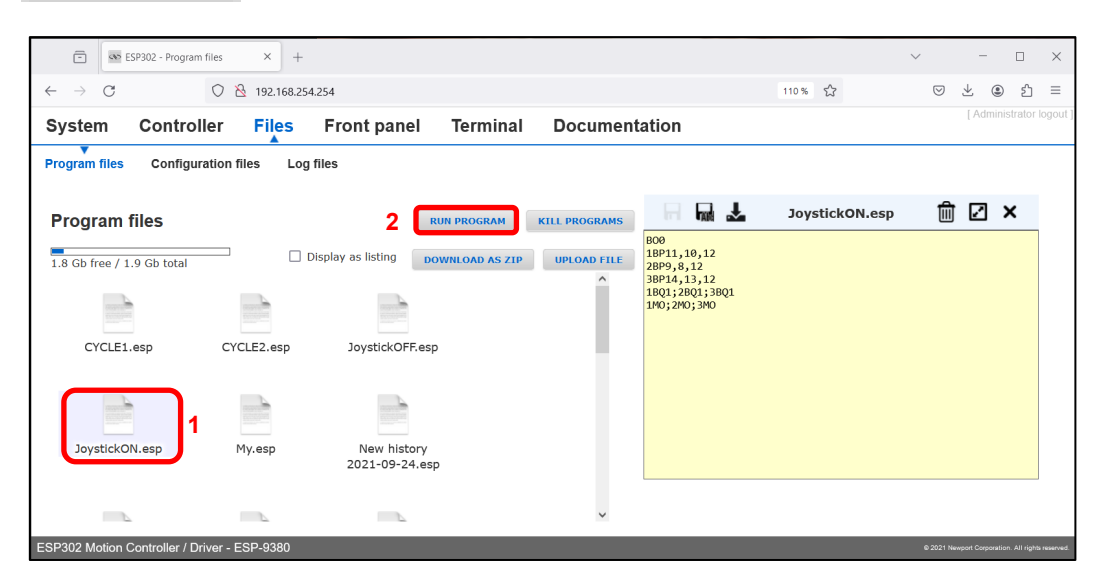

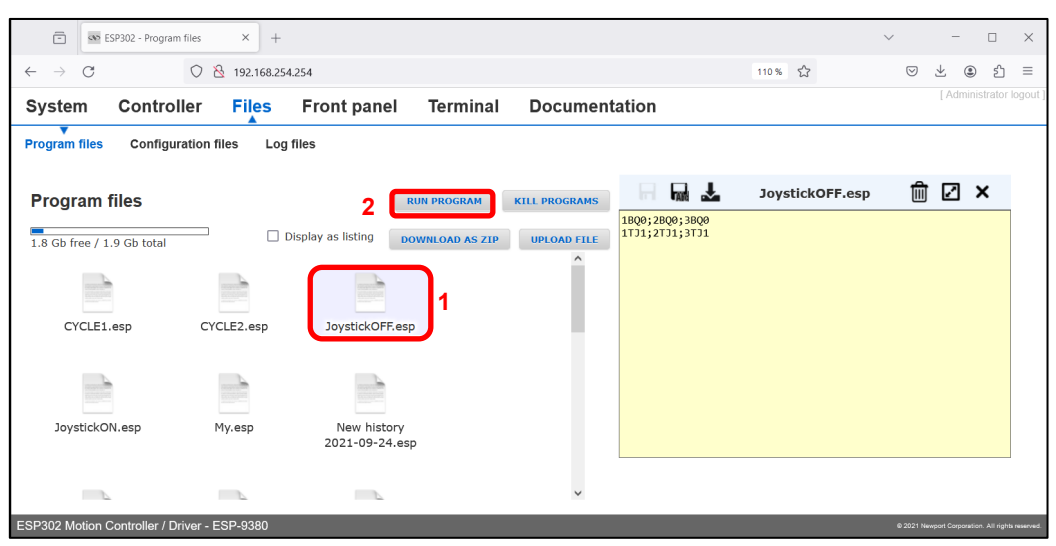

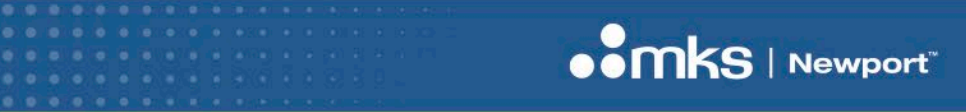

**Configuration Procedure** 

#### ESP302-J

#### 4.5.3 Terminal mode

#### In the **Terminal** window:

- Select the EX command in the Command list.
- Click the SELECT PROGRAM FILE button.

| System Con                                                  | troller Fil                                                                         | es                                   | Front panel                                                             | Terminal           | Documentation                                                                          |             |                |        | [ Admini | strato |
|-------------------------------------------------------------|-------------------------------------------------------------------------------------|--------------------------------------|-------------------------------------------------------------------------|--------------------|----------------------------------------------------------------------------------------|-------------|----------------|--------|----------|--------|
| Command lis                                                 | st                                                                                  |                                      | ex                                                                      | ~                  | Command: EX                                                                            |             |                |        |          |        |
| AP abort a µ<br>BG assigns t<br>EO sets the<br>EO? gets the | rogram execution<br>he execution of a s<br>power-on autorun p<br>power-on autorun p | tored prog<br>program r<br>program f | gram to a digital I/O<br>number and execution<br>file and execution cou | bit<br>n cou<br>nt | executes a program a given numbe<br>Arguments:<br>int numberOfTimes                    | er of times | 5              |        |          |        |
| EX executes<br>EX? get list o<br>MZ moves a                 | a program a given<br>f current running pi<br>n axis to its nearest                  | rogram ta<br>index, po               | or times<br>osks<br>ositive or negative                                 |                    | 1 char progFileName[250] Enter parameter value char taskName[20] Enter parameter value |             | SELECT PROGRAM | 4 FILE |          |        |
|                                                             |                                                                                     |                                      |                                                                         | ~                  | CANCEL HELP OK                                                                         |             |                |        |          |        |

• Select the program to be executed in the drop-down list and click the **OK** button.

| -                             | SP302 - Terminal                                                                                                    | × +                                                                                                  |                                                                                                    |                                                                                                    |                                                                                                    |      |                 |            | $\sim$             | _                  |               | ×         |
|-------------------------------|----------------------------------------------------------------------------------------------------|----------------------------------------------------------------------------------------------------|----------------------------------------------------------------------------------------------------|----------------------------------------------------------------------------------------------------|----------------------------------------------------------------------------------------------------|------|-----------------|------------|--------------------|--------------------|---------------|-----------|
| $\leftarrow \   \rightarrow $ | C O i                                                                                                    | S 192.168.25                                                                                         | 4.254                                                                                                 |                                                                                                    |                                                                                                    |      | 110 %           | \$         | $\bigtriangledown$ | ⊻ :                | பி            | ≡         |
| Syster                        | m Controller                                                                                                    | Files                                                                                                | Front panel                                                                                           | Terminal                                                                                                    | Documenta                                                                                                    | tion |                 |            |                    | [ Admini           | strator l     |           |
|                               | AP abort all program exe<br>abort a program exe<br>abort a program exe<br>assigns the execution<br>os ests the power-on au<br>CO gets the power-on au<br>X executes a program<br>X executes a program<br>X get list of current rur<br>MZ moves an axis to its | ecution<br>sution<br>o fa stored p<br>torun program<br>o given numb<br>ning program<br>nearest index | ex<br>program to a d<br>m number and<br>m file and exe<br>er of times<br>n tasks<br>t, positive or no | Select<br>Please choose an i<br>CYCLE1.esp<br>CYCLE2.esp<br>JaystickOFE es<br>JaystickOFE es<br>Jay | item in list<br>tem from the list bel<br>p<br>021-09-24.esp<br>021-10-19.esp<br>024-03-06.esp<br>024 03-06.esp | ow.  | number of times | SELECT PRO | IGRAM FILE         | l                  |               |           |
| ESP302 M                      | otion Controller / Driver - I                                                                                                    | ESP-9380                                                                                             |                                                                                                    |                                                                                                    |                                                                                                    |      |                 |            | ⊜ 2021 №           | lewport Corporatio | n. All rights | reserved. |

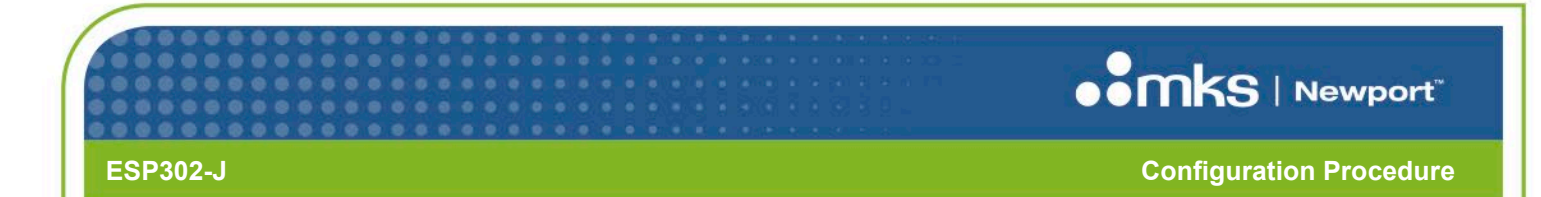

• Once the program selected click the **OK** button in the Terminal window.

|                 | $\checkmark$                                                          | 152.100.25                                       | 7.234                                                            |              | (Administra                                                 |
|-----------------|-----------------------------------------------------------------------|--------------------------------------------------|------------------------------------------------------------------|--------------|-------------------------------------------------------------|
| tem             | Controller                                                            | Files                                            | Front panel                                                      | Terminal     | Documentation                                               |
| Comr            | nand list                                                             |                                                  | ex                                                               |              | Command: EX                                                 |
| AP<br>AP<br>BG  | abort all program exe<br>abort a program exe<br>assigns the execution | ecution<br>cution<br>n of a stored p             | program to a digital I/O                                         | bit          | executes a program a given number of times                  |
| EO<br>EO?<br>EX | sets the power-on au<br>gets the power-on au<br>executes a program    | itorun prograi<br>itorun prograi<br>a given numb | m number and executio<br>m file and execution cou<br>er of times | n cou<br>unt | Arguments:<br>int numberOfTimes                             |
| EX?<br>MZ       | get list of current rur<br>moves an axis to its                       | nning program<br>nearest index                   | n tasks<br>, positive or negative                                |              | char progFileName[250] "JoystickON.esp" SELECT PROGRAM FILE |
|                 |                                                                       |                                                  |                                                                  |              | char taskName[20]<br>Enter parameter value                  |
|                 |                                                                       |                                                  |                                                                  | ~            | CANCEL                                                      |
|                 |                                                                       |                                                  |                                                                  |              |                                                             |

• Click the **EXECUTE** button to execute the selected program.

| 💼 💿 ESP302 - 1                                                                                                    | ierminal × +                                                                                                    |                                                                                                    |                     |                                                                        |         | $\sim$             | -               |              | ×      |
|----------------------------------------------------------------------------------------------------|----------------------------------------------------------------------------------------------------|----------------------------------------------------------------------------------------------------|---------------------|------------------------------------------------------------------------|---------|--------------------|-----------------|--------------|--------|
| $\leftarrow \rightarrow $ C                                                                                                    | 0 8 192.168.254                                                                                                    | 4.254                                                                                                    |                     |                                                                        | 110 % 🏠 | $\bigtriangledown$ | ۲               | பி           | ≡      |
| System Cor                                                                                                    | troller Files                                                                                                    | Front panel                                                                                                    | Terminal            | Documentation                                                          |         |                    | [ Administ      | rator lo     | gout ] |
| Command li<br>AP abort al<br>AP abort a<br>BG assigns<br>EO sets the<br>EO? gets the<br>EX? execute<br>EX? get list<br>MZ moves a | st<br>program execution<br>program execution<br>the execution of a stored p<br>power-on autorun program<br>power-on autorun program<br>power-on autorun program<br>of current running program<br>n axis to its nearest index, | ex<br>rogram to a digital I/O<br>n number and execution<br>n file and execution cou<br>er of times<br>tasks<br>positive or negative | bit<br>n cou<br>int | Command<br>API to execute<br>EX1,"JoystickON.esp",<br>Received message |         | EXECUTE            |                 | Ð            | ^      |
| ESP302 Motion Control                                                                                                    | er / Driver - ESP-9380                                                                                                    | _                                                                                                    | ×                   |                                                                        |         | © 2021 Newpo       | et Corporation. | All rights r | v f    |

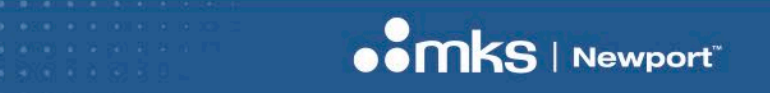

**Configuration Procedure** 

• The **Received message** box displays "0" which means "no error" and a comment "*The command was carried out successfully*".

| Ē                              | SP302 - Terminal                                                                                                    | × +                                                                                                    |                                                                                                    |                     |                                                                                     |        | ~                  | -               |               | ×         |
|--------------------------------|----------------------------------------------------------------------------------------------------|----------------------------------------------------------------------------------------------------|----------------------------------------------------------------------------------------------------|---------------------|-------------------------------------------------------------------------------------|--------|--------------------|-----------------|---------------|-----------|
| $\leftarrow \  \  \rightarrow$ | 0 0 8                                                                                                    | 3 192.168.25                                                                                                    | 4.254                                                                                                    |                     | 110                                                                                 | % £3   | $\bigtriangledown$ | ⊻ :             | ර             | ≡         |
| Syste                          | m Controller                                                                                                    | Files                                                                                                    | Front panel                                                                                                    | Terminal            | Documentation                                                                       |        |                    | [ Admini        | strator I     | ogout ]   |
| c                              | Command list<br>AP abort all program exec<br>AP abort a program exec<br>BG assigns the execution<br>EO sets the power-on au<br>EO? gets the power-on au<br>EX? get list of current run<br>MZ moves an axis to its i | cution<br>ution<br>of a stored p<br>torun program<br>given numben<br>ning program<br>ning program<br>eaerest index, | ex<br>program to a digital I/O<br>in number and execution<br>in file and execution cou<br>er of times<br>tasks<br>positive or negative | bit<br>n cou<br>unt | Command<br>API to execute<br>EX1,"JoystickON.esp",<br>Received message<br>0,<br>10, | fully. | EXECUTE            |                 | <u>P</u>      | ~         |
| ESP302 N                       | lotion Controller / Driver - E                                                                                                    | SP-9380                                                                                                    |                                                                                                    |                     |                                                                                     |        | 6 2021 Nev         | port Corporatio | n. All rights | reserved. |

#### 4.5.4 LCD Front panel

In the ESP302 LCD menu:

- 1. Select the **Program** menu.
- 2. Select the Joystick program to run.
- **3.** Execute the Joystick program clicking the Run Program button.

|         | Thu June 13 2024 14:46        |                                     | IP: 10.23.48.105              |
|---------|-------------------------------|-------------------------------------|-------------------------------|
| Home    | CYCLE1.esp                    | BO0                                 |                               |
| Move    | CYCLE2.esp<br>JoystickOFF.esp | 1BP11,10,<br>2BP9,8,12<br>3BP14,13, | 12                            |
| Gpio    | JoystickON.esp                | 2 1BQ1;2B0<br>1MO;2M0               | 21;3BQ1<br>);3MO              |
| Status  | My.esp<br>New history 2       |                                     |                               |
| Setting | New history 2                 |                                     |                               |
| Program | New history 2<br>P0.txt       |                                     |                               |
| About   | P1.txt                        |                                     |                               |
|         | 3 Run Progr                   | am                                  | Stop All programs (0 running) |

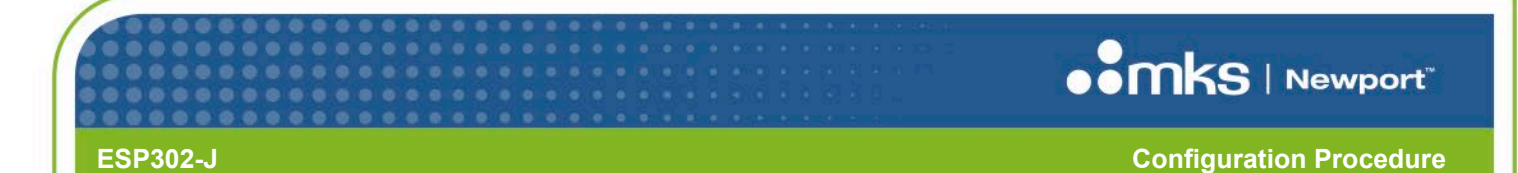

#### 4.6 HOW TO AUTOMATICALLY ENABLE JOYSTICK ON START-UP

The controller has the ability to automatically run on power-up any stored program in memory after a system reset or power-up condition using the **BootProgramFile** parameter in the **System.ini** configuration file.

In the Files / Configuration files window,

• Select the system.ini file.

| ESP302 - Configu                                | uration files $\times$ + |                    |                |             |                                                                                                    |                                                    | $\sim$ |            | - 0           | ×                 |
|-------------------------------------------------|--------------------------|--------------------|----------------|-------------|----------------------------------------------------------------------------------------------------|----------------------------------------------------|--------|------------|---------------|-------------------|
| $\leftarrow \  \  \rightarrow \  \  \mathbf{G}$ | ◯ 👌 192.168.254.         | 254                |                |             |                                                                                                    | 110 % 🖒                                            | 0      | 9 ⊻        | ۲             | එ ≡               |
| System Contro                                   | ller Files               | Front panel        | Terminal       | Document    | ation                                                                                                  |                                                    |        | [/         | Administra    | ator logout       |
| Program files Configu                           | ration files Log f       | iles               |                |             |                                                                                                    |                                                    |        |            |               |                   |
| Configuration                                   |                          | UPLOAD FILE UP     | DATE STAGE DB  | LOAD CONFIG | ⊣ 🖬 🖌                                                                                                  | system.ini                                         | 1      | <u>ش</u> و | 2 ×           |                   |
| files                                           |                          | hisplay as listing | FACTORY SETTIN | SAVE CONFIG | [GENERAL]<br>BootProgramFile =<br>BootProgramExecution<br>StageAutoConfig = D:<br>LockConfig = Disable | nNumber = 1<br>isabled ; Enabled<br>ed ; Enabled ; |        |            |               |                   |
|                                                 |                          |                    |                | ^           |                                                                                                    |                                                    |        |            |               |                   |
| Config                                          | STAGE1.ini               | STAGE2.ini         |                |             |                                                                                                    |                                                    |        |            |               |                   |
| STAGE3.ini                                      | StageDataBase.txt        | system.ini         |                |             |                                                                                                    |                                                    |        |            |               |                   |
| _                                               |                          |                    |                | ~           |                                                                                                    |                                                    |        |            |               |                   |
| ESP302 Motion Controller / D                    | river - ESP-9380         |                    |                |             |                                                                                                    |                                                    |        | 1 Newport  | Corporation A | I rights reserved |

By default the BootProgramFile of the system.ini file is empty :

|   |                  | syst         | em.ini    | Ŵ | 2 | × |
|---|------------------|--------------|-----------|---|---|---|
|   | [GENERAL]        |              |           |   |   |   |
| ſ | BootProgramFile  | =            |           |   |   |   |
| 1 | BootProgramExecu | cionivaniber | = 1       |   |   |   |
|   | StageAutoConfig  | = Disabled   | ; Enabled |   |   |   |
|   | LockConfig = Dis | abled ; Ena  | abled ;   |   |   |   |
|   |                  |              |           |   |   |   |

To activate automatically the joystick when powering up the controller:

- 1. Set the BootProgramFile parameter to JoystickON.esp.
- 2. Save the modified system.ini.

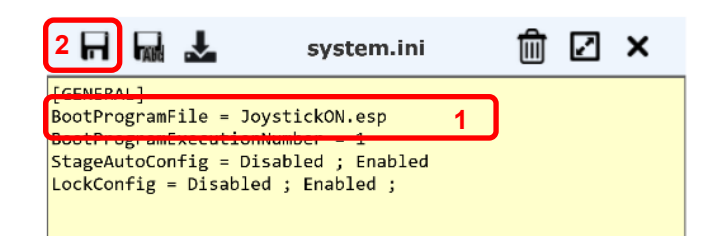

#### ESP302-J

**Configuration Procedure** 

• Click the **RELOAD** button to take changes into account.

| ESP302 - Configu             | ration files $\times$ +   |                                        |            |             |                                                                                    |                                                                          | $\sim$             | -                |                | $\times$  |
|------------------------------|---------------------------|----------------------------------------|------------|-------------|------------------------------------------------------------------------------------|--------------------------------------------------------------------------|--------------------|------------------|----------------|-----------|
| $\leftarrow$ $\rightarrow$ C | ◯ 👌 192.168.254.2         | 54                                     |            |             |                                                                                    | 110 % 🖒                                                                  | $\bigtriangledown$ | ⊻ @              | ර              | ≡         |
| System Control               | ller Files                | Front panel Ter                        | minal      | Document    | ation                                                                              |                                                                          |                    | [ Admin          | istrator I     | ogout     |
| Program files Configu        | ▼<br>ration files Log fil | es                                     |            |             |                                                                                    |                                                                          |                    |                  |                |           |
| Configuration files          | u                         | PLOAD FILE UPDATE ST                   | AGE DB     | LOAD CONFIG | GENERAL]                                                                           | system.ini                                                               | Ŵ                  |                  | ×              |           |
| 1.8 Gb free / 1.9 Gb total   | Di:                       | splay as listing<br>ow "useless" files | DRY SETTIN | GSRELOAD    | BootProgramFile =<br>BootProgramExecuti<br>StageAutoConfig =<br>LockConfig = Disab | JoystickON.esp<br>onNumber = 1<br>Disabled ; Enabled<br>bled ; Enabled ; |                    |                  |                |           |
|                              |                           |                                        |            |             |                                                                                    |                                                                          |                    |                  |                |           |
| Config                       | STAGE1.ini                | STAGE2.ini                             | STAGE      | 3.ini       |                                                                                    |                                                                          |                    |                  |                |           |
| StageDataBase.txt            | system.ini                | UserStageDataBase.txt                  |            |             |                                                                                    |                                                                          |                    |                  |                |           |
| ESP302 Motion Controller / D | river - ESP-9380          |                                        |            |             |                                                                                    |                                                                          | © 2021 N           | ewport Corporati | on. All rights | reserved. |
|                              |                           |                                        |            |             |                                                                                    |                                                                          |                    |                  |                |           |

• Click on the **RESTART** button to apply changes.

| ESP302 - Configuration files × +                             |                                              |                                                               |                                                                  | ~ -       |                |
|--------------------------------------------------------------|----------------------------------------------|---------------------------------------------------------------|------------------------------------------------------------------|-----------|----------------|
| $\leftarrow$ $\rightarrow$ C $\bigcirc$ $\&$ 192.168.254.254 |                                              |                                                               | 110 % 🖒                                                          | ⊵ ⊻ ೨     | එ ≡            |
| System Controller Files Fi                                   | ront panel Terminal                          | Documentation                                                 |                                                                  | [ Admini: | strator logout |
| Program files Configuration files Log files                  |                                              |                                                               |                                                                  |           |                |
| Configuration UPL                                            | OAD FILE UPDATE STAGE DB                     |                                                               | system.ini                                                       | Ê 2       | ×              |
| files  I.8 Gb free / 1.9 Gb total  Dist Sho                  | Reloa                                        | save config [GENERAL]                                         | <pre>'stickON.esp 'umber = 1 'abled ; Enabled '; Enabled ;</pre> |           |                |
| Config STAGE1.ini                                            | or restart the application to re<br>Please m | alcoal the latest configuration changes.<br>lake your choice. |                                                                  |           |                |
| STAGE3.ini StageDataBase.txt                                 | system.ini                                   |                                                               |                                                                  |           |                |
|                                                              |                                              | ~                                                             |                                                                  |           |                |
| ESP302 Motion Controller / Driver - ESP-9380                 |                                              |                                                               |                                                                  |           |                |

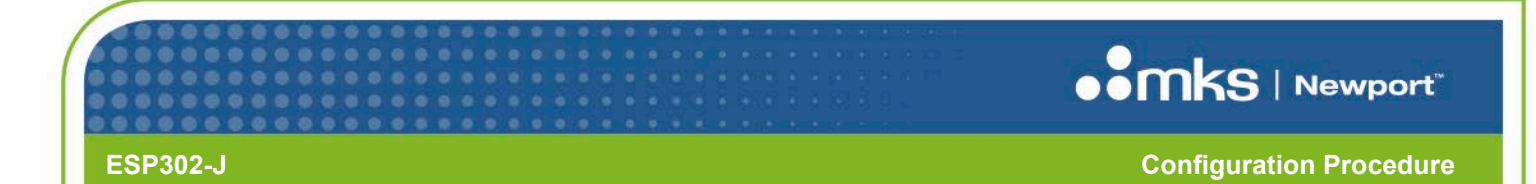

• Wait for complete reinitialization of the controller.

| ESP302 - Configuration fil             | es × +            |               |                                                           |              |             | ~ -                        | • ×                    |
|----------------------------------------|-------------------|---------------|-----------------------------------------------------------|--------------|-------------|----------------------------|------------------------|
| $\leftarrow \rightarrow G$ O           | 8 192.168.254.254 |               |                                                           |              | 120 % 🖒     | $\bigtriangledown \pm$ (2) | එ ≡                    |
| System Controller                      | Files             | Front panel   | Terminal                                                  | Documentat   | ion         | [ Administra               | ator logout ]          |
| Program files Configuration            | on files Log f    | iles          |                                                           |              |             |                            |                        |
| Configuration                          | UPLOAD F          | ILE UPDATE ST | AGE DB LOAD                                               | CONFIG       | Text editor | 1 Z ×                      | î                      |
| files<br>1.8 Gb free / 1.9 Gb total    | Dis     Sh        | Ple           | Restart in p<br>The software will<br>ase wait while the c | now restart. |             |                            |                        |
| Config                                 | STAGE1.ini        | STAGE2.ii     | ni                                                        |              | _           |                            |                        |
|                                        |                   |               |                                                           |              |             |                            |                        |
| ESP302 Motion Controller / Driver - ES | SP-9380           | , .           |                                                           |              |             | © 2021 Newport Corporation | . All rights reserved. |

Therefore, the controller runs the JOYSTICK ON program on power-up or system reset conditions then the joystick will effectively be turned-ON on those conditions.

However, it will still be necessary to run the **JoystickOFF.esp** program to **disable** the joystick feature.

## **Note** ONCE THE JOYSTICK IS ENABLED, ASSIGNED AXES AND DIGITAL I/O WILL NOT BE AVAILABLE FOR GENERAL USE (e.g., INDEPENDENT MOVES)

Note

PLEASE REFER THE ESP CONTROLLER USER'S MANUAL FOR DETAILED EXPLANATION OF COMMANDS AND PROPER USAGE.

#### 4.7 HOW TO CHANGE JOYSTICK MOTION DIRECTION

In some instances it may be desirable to reverse the positioner displacement with respect to the joystick movement.

This can be accomplished by changing the Digital Input/Output (DIO) bit assignment using BP command in the JoystickON.esp program text file.

To reverse axis displacement with respect to the pushbuttons, simply re-assign the DIO accordingly.

|    | Axis              | Command                                                                                                    | Direction                                                                                                    |
|----|-------------------|----------------------------------------------------------------------------------------------------|----------------------------------------------------------------------------------------------------|
|    | X ⇔<br>Y ⇔<br>Z ⇔ | BO0         JoystickON.esp           1BP11,10,12         2BF9,8,12           3BP14,13,12         1BQ1;2BQ1;3BQ1           1MO;2MO;3MO | Y + i $Y - i$ $Y - i$ $X - X + i$ $Z - i$ $Z + Hi$ $Lo$                                                                                                    |
|    | X ⇔<br>Y ⇔<br>Z ⇔ | BO0         JoystickON.esp           1BP10,11,12         2BF8,9,12           3BF13,14,12         1BQ1;2BQ1;3BQ1           1MO;2MO;3MO | $\begin{array}{c} Y - \downarrow \\ \downarrow \\ Y + \downarrow \\ \hline \\ X + \\ Z + \\ \hline \\ Z + \\ \hline \\ Z - \\ Z - \\ H \\ \hline \\ L \\ L \\ L \\ L \\ L \\ L \\ L \\ L \\ L$ |
| No | ote               | In the example above, all axes are inverted, but it is poor of each axis separately.                                                  | ossible to configure the direction                                                                                                    |
|    |                   |                                                                                                    |                                                                                                    |

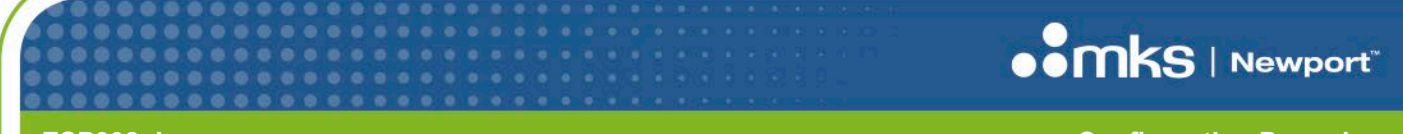

#### **Configuration Procedure**

#### 4.8 HOW TO SET JOYSTICK HIGH/LOW SPEEDS

The ESP302-J joystick features a programmable **Hi**gh and **Lo**w travel speed selector.

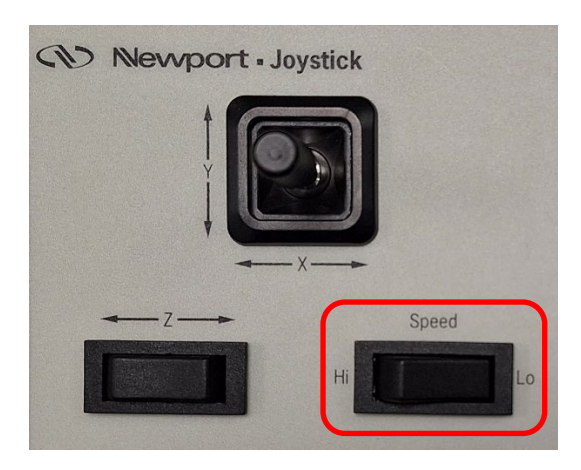

High and low travel speeds can be set for each axis, using **JH** command for High speed and **JW** command for Low speed (refer to ESP302 Programmer's Manual for detailed description of the commands).

By default, the high speed is set to 10 units/second and the low speed to 1 unit/second. JH and JW parameters values can be displayed and edited using the LCD Front Panel of the ESP302 controller.

|         | Thu June 20 2024 | 4 14:38       | IP: none   |              |        |
|---------|------------------|---------------|------------|--------------|--------|
| Home    | Motion           | Display       | Ethernet   | Config       |        |
| Move    | Velocity:        | Axis 1        | Axis       | 2            | Axis 3 |
| Gpio    | ОН               | 10            | 10         | 10           |        |
| Status  | JW               | 10            | 10         | 10           |        |
| Setting | VA               | 10<br>Avis 1  | 10<br>Axis | .2           | Axis 3 |
| Program | Acceleration     | 40            | 40         | 40           |        |
| About   | Rea              | id parameters |            | Apply parame | eters  |
|         |                  |               |            |              |        |
|         |                  |               |            |              |        |

Three configuration methods to set speeds values are available:

- Using the Files/Program files menu of the web interface.
- Using the Terminal mode of the web interface.
- Using the LCD front panel of the ESP302 controller.

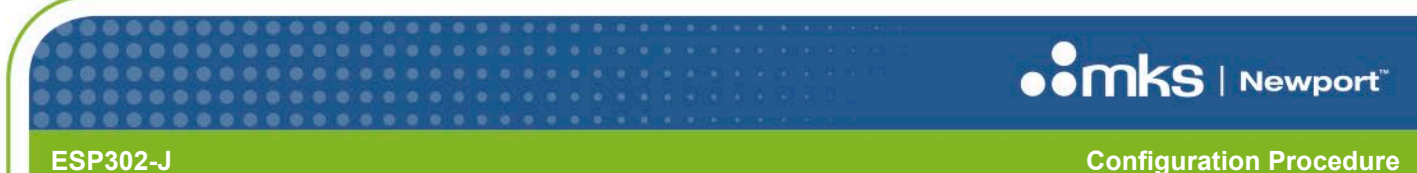

#### 4.8.1 Program files menu

#### In the Files / Program files window:

Select the JoystickON.esp program. 1.

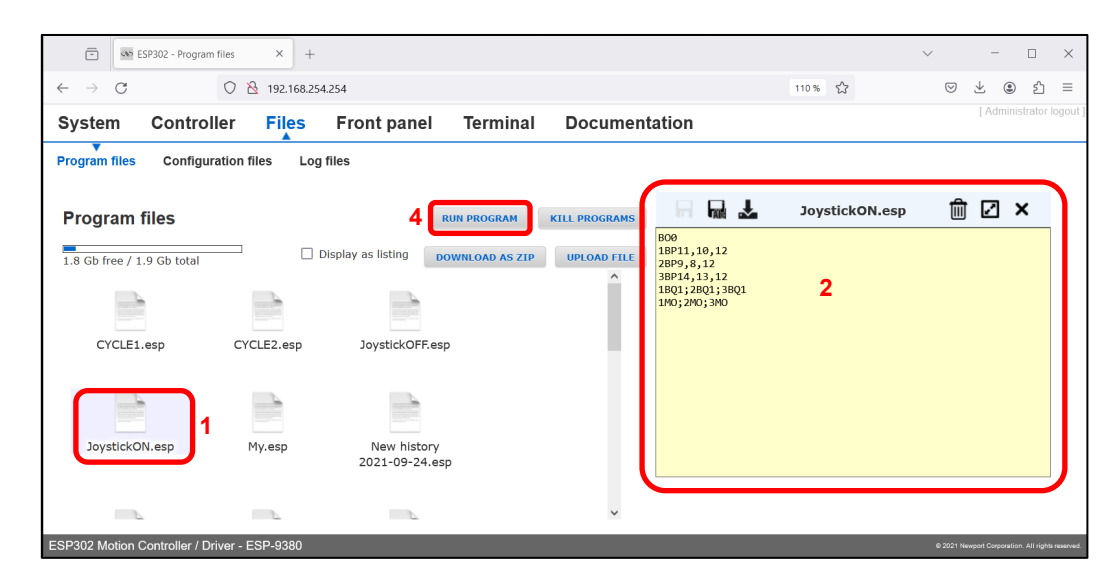

Modify the JoystickON.esp program by adding JH and JW commands for each axis to set travel speeds to desired 2. values.

In the following example high speed is set to 10 units/second and low speed to 0.01 unit/second, for all axis.

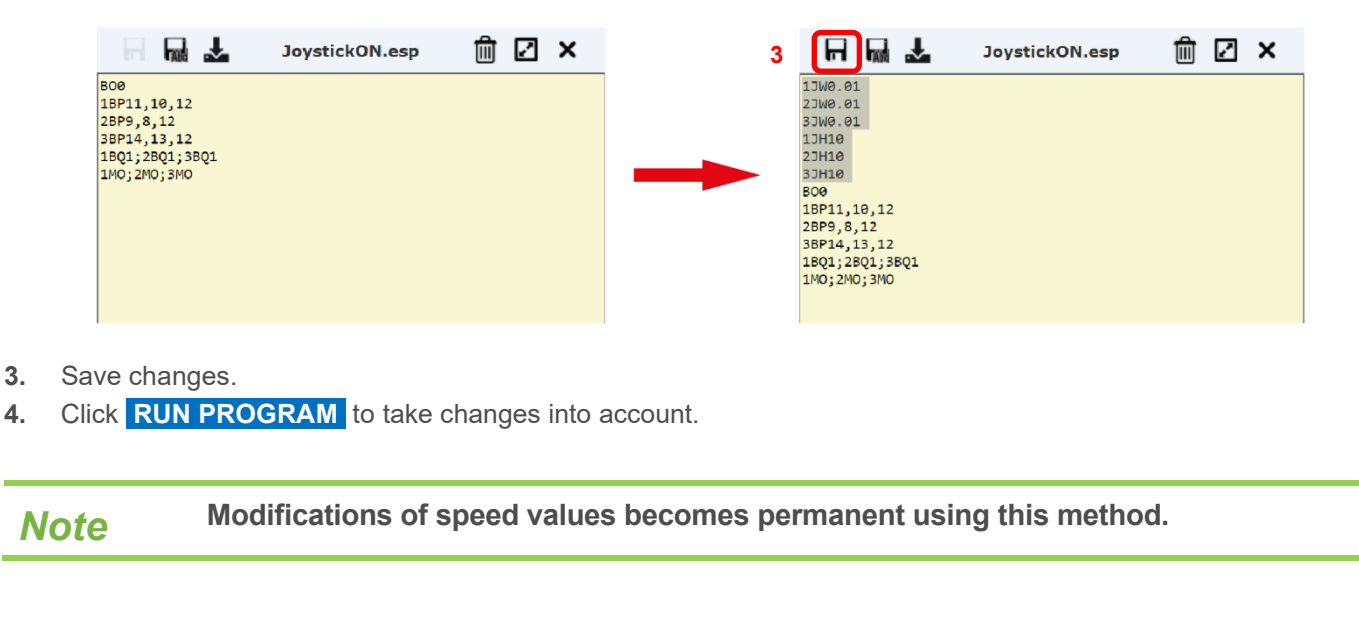

**Configuration Procedure** 

#### 4.8.2 Terminal mode

Speed values of the high and low travel speeds can be modified during operation axis by axis using the Terminal mode,

**Note** Changes to speed values made with this method are temporary, they are not saved and will be replaced by the values defined in the JoystickON.esp program the next time the ESP302 controller is restarted.

To change high speed value:

- Select Terminal mode in the web interface.
- Select JH command.
- Enter axis number and new high speed value in the Arguments section.

| stem Controller         | Files Fro              | nt panel Terr | ninal Documentation                       |   |  | 1.000 |  |
|-------------------------|------------------------|---------------|-------------------------------------------|---|--|-------|--|
| Command list            | jh                     |               |                                           |   |  |       |  |
| JH sets the jog high s  | peed value for an axis | <b>^</b>      | Command: JH                               |   |  |       |  |
| JH? gets the jog high s | peed value for an axis |               | sets the iog high speed value for an axis |   |  |       |  |
|                         |                        |               | (Annune and an                            |   |  |       |  |
|                         |                        |               | Arguments:                                |   |  |       |  |
|                         |                        |               | 1                                         |   |  |       |  |
|                         |                        |               | float highSpeedValue                      |   |  |       |  |
|                         |                        |               | 10                                        | J |  |       |  |
|                         |                        |               |                                           |   |  |       |  |
|                         |                        |               | CANCEL                                    |   |  |       |  |

- Click **OK** button to validate new values.
- Click **EXECUTE** button to set new high speed value.

| C A Non sécurisé   192.168 | 5254.254                | Terminal      | Desumentation          | Q | A <sup>N</sup> | Φ     | <b>£</b> ≡<br>[Adm | inistrator | 8<br>logou |
|----------------------------|-------------------------|---------------|------------------------|---|----------------|-------|--------------------|------------|------------|
| ystem Controller           | Files Front panel       | Ierminal<br>▲ | Documentation          |   |                |       |                    |            |            |
| Command list jh Comm       |                         | Command       |                        |   |                |       |                    |            |            |
| JH sets the jog high s     | peed value for an axis  | <b>~</b>      | 1JH10                  |   | Ð              | ECUTE |                    |            |            |
| JH? gets the jog high s    | speed value for an axis |               |                        |   |                |       |                    |            |            |
|                            |                         |               |                        |   |                |       |                    |            |            |
|                            |                         |               | Received message       |   |                |       |                    |            | ï          |
|                            |                         |               | Received message<br>Ø, |   |                |       |                    |            | ]          |
|                            |                         |               | Received message       |   |                |       |                    |            |            |
|                            |                         |               | Received message<br>Ø, |   |                |       |                    |            |            |
|                            |                         |               | Received message       |   |                |       |                    |            |            |
|                            |                         |               | Received message       |   |                |       |                    |            |            |
|                            |                         |               | Received message       |   |                |       |                    |            |            |
|                            |                         |               | Received message       |   |                |       |                    |            |            |

- The **Received message** box displays "0" which means "no error" and a comment "*The command was carried out successfully*".
- Repeat this operation for all axis as needed.

Proceed in the same way to modify the low value of the travel speed using the **JW** command instead of the **JH** command.

#### **Configuration Procedure**

#### 4.8.3 LCD Front Panel

Speed values of the high and low travel speeds can be modified during operation axis by axis using the **Setting** menu of the ESP302 controller.

**Note** Changes to speed values made with this method are temporary, they are not saved and will be replaced by the values defined in the JoystickON.esp program the next time the ESP302 controller is restarted.

To change high and low speed values using LCD Front Panel:

- Select the **Setting** menu and **Motion** tab of the sensitive LCD display of the ESP302.
- Select the value to be modified.

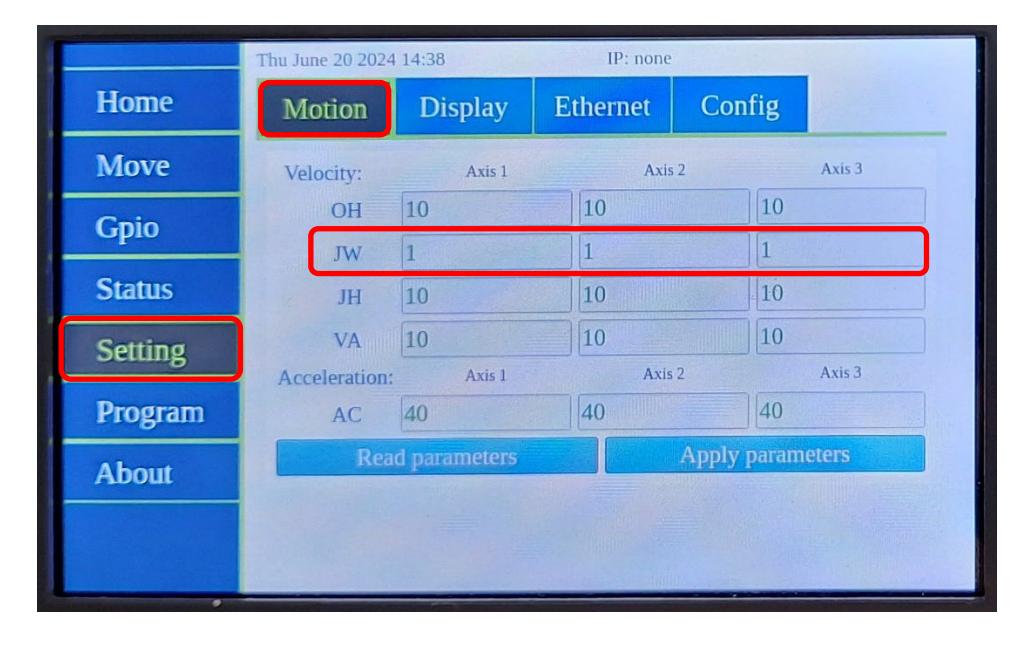

Enter new value using displayed keyboard.
 New travel speed values are displayed in red until applied.
 In the present example JW values are defined to 0.5 unit/second instead of 1 unit/second.

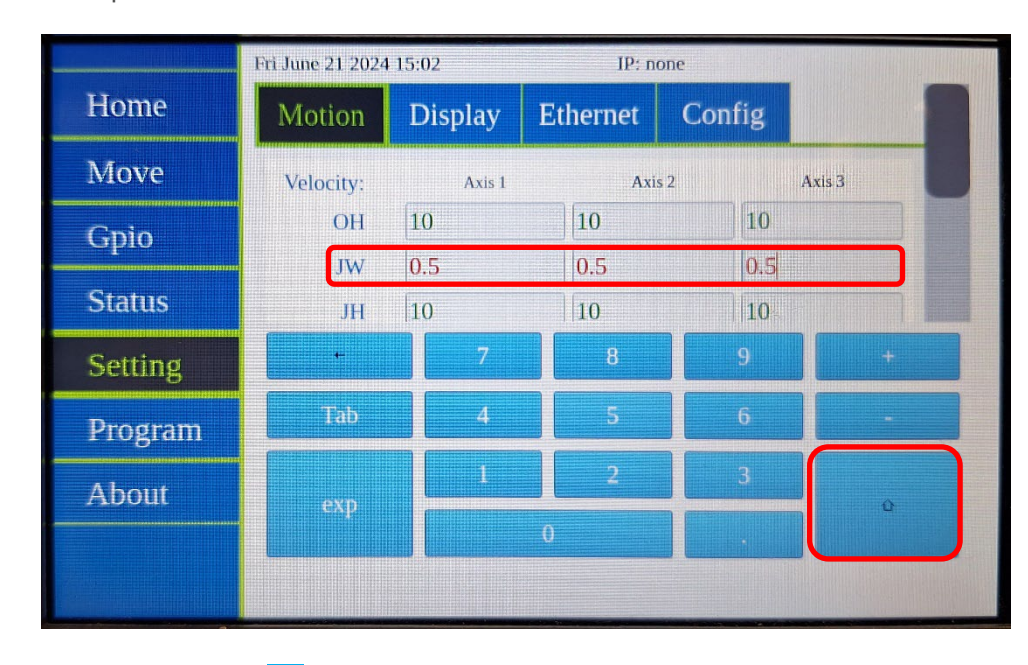

• When modifications done, select 1 to return to setting display.

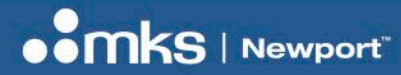

**Configuration Procedure** 

• Select Apply parameters to set new parameters. New travel speed values are applied and displayed in green.

|         | Fri June 21 2024 1 | 14:47        | IP: none |             |                                       |
|---------|--------------------|--------------|----------|-------------|---------------------------------------|
| Home    | Motion             | Display      | Ethernet | Config      |                                       |
| Move    | Velocity:          | Axis 1       | Axis     | 2           | Axis 3                                |
| Gpio    | ОН                 | 10           | 10       | 10          |                                       |
| Statuc  | JW                 | 0.5          | 0.5      | 0.5         |                                       |
| Jialus  | JH                 | 10           | 10       | 10          |                                       |
| Setting | VA                 | 10           | 10       | 10          |                                       |
|         | Acceleration:      | Axis 1       | Axis     | 2           | Axis 3                                |
| Program | AC                 | 40           | 40       | 40          | 1 1 1 1 1 1 1 1 1 1 1 1 1 1 1 1 1 1 1 |
| About   | Rea                | d parameters |          | Apply param | leters                                |
|         |                    |              |          |             |                                       |
|         |                    |              |          |             |                                       |
|         |                    |              |          |             |                                       |

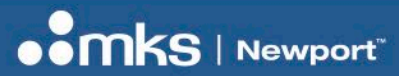

## **Service Form**

Configuration Procedure

#### Your Local Representative

| Т | el. | : |
|---|-----|---|
| F | ах  | : |

| Name:                                             | Return authorization #:                 |
|---------------------------------------------------|-----------------------------------------|
| Componit                                          | (Please obtain prior to return of item) |
| Address                                           | Data:                                   |
|                                                   | Date:                                   |
| Country:                                          |                                         |
| P.O. Number:                                      |                                         |
| Medel#                                            | Contial #:                              |
|                                                   | Senal #:                                |
| Description                                       |                                         |
| Description:                                      | fin muchanna).                          |
| Reasons of return of goods (please list any speci | nc problems):                           |
|                                                   |                                         |
|                                                   |                                         |
|                                                   |                                         |
|                                                   |                                         |
|                                                   |                                         |
|                                                   |                                         |
|                                                   |                                         |
|                                                   |                                         |
|                                                   |                                         |
|                                                   |                                         |
|                                                   |                                         |
|                                                   |                                         |
|                                                   |                                         |
|                                                   |                                         |
|                                                   |                                         |
|                                                   |                                         |
|                                                   |                                         |
|                                                   |                                         |
|                                                   |                                         |
|                                                   |                                         |
|                                                   |                                         |
|                                                   |                                         |
|                                                   |                                         |
|                                                   |                                         |
|                                                   |                                         |
|                                                   |                                         |
|                                                   |                                         |
|                                                   |                                         |
|                                                   |                                         |
|                                                   |                                         |
|                                                   |                                         |
|                                                   |                                         |
|                                                   |                                         |
|                                                   |                                         |
|                                                   |                                         |
|                                                   |                                         |
|                                                   |                                         |
|                                                   |                                         |
|                                                   |                                         |
|                                                   |                                         |
|                                                   |                                         |

## Visit MKS I Newport Online at: www.newport.com

#### North America & Asia

Newport Corporation 1791 Deere Ave. Irvine, CA 92606, USA

#### Sales

Tel.: +1 (949)-863-3144 e-mail: sales@newport.com

#### **Technical Support**

Tel.: +1 (949)-863-3144 e-mail: tech@newport.com

#### Service, RMAs & Returns

Tel.: +1 (949)-863-3144 e-mail: service@newport.com

#### Europe

MICRO-CONTROLE Spectra-Physics S.A.S 7 rue des Plantes 45340 Beaune-la-Rolande France

#### Sales Europe (EMEAI)

Tel.: +49 (0) 6151-708-0 e-mail: germany@newport.com

#### Sales France Tel.: +33 (0)1 60 91 68 68 e-mail: france@newport.com

**Sales UK** Tel.: +44 (0)1235 432 710 e-mail: uk@newport.com

### **Technical Support**

e-mail: tech\_europe@newport.com

#### Service & Returns

Tel.: +33 (0)2 38 40 51 55 DST-BEA-RMA-service@newport.com